山东第一医科大学(山东省医学科学院)继续教育学院

山一大继教字 [2022]34 号

## 山东第一医科大学高等学历继续教育

### 2022 届本科毕业生学士学位专业课考试通知

各校外教学点:

经学院研究决定于 2022 年 11 月 20 日至 11 月 21 日举行 2022 届本科毕业 生(参加 2022 年 7 月延期举行的 2022 年上半年学位英语考试成绩合格并符合 毕业条件的学生,下同)学士学位专业课考试,本次考试具体安排通知如下:

一、考试日期: 2022 年 11 月 20 日-11 月 21 日。

二、考试批次: 202207

三、考生范围:参加 2022 年 7 月延期举行的 2022 年上半年学位英语考试成绩 合格并符合毕业条件的学生,详见 11 月 2022 届学位专业课考试考生名单,未 在考生名单中的学生不得参加本次考试。

四、考试课程:学士学位专业课各专业考试课程详见附件一。

五、考试方式:网上考试,考试网址: http://jxjy.sdfmu.edu.cn

六、考试注意事项:

 1.2022年11月14日通过各校外教学点邮箱发布本次考试考生名单(含校 外教学点名称、年级、层次、专业、学号、学生姓名)。各校外教学点务必及时 通知考生合理安排时间在考试日期内参加考试。

 2.为帮助考生更有效地掌握知识点,在考试期间同时开放练习模块。考生 可以先登录平台进行考前练习,对知识点充分练习后再进行正式考试。练习题 部分在课程学习栏目下,网上考试在考试栏目下,考生应注意区分。考生不要将考前练习误当作正式考试,从而导致考试没有完成,成绩不及格。

3.本次考试每门课程共有 3 次考试机会。考生应认真审题,按要求作答, 在规定时间内提交试卷。考试期间考试系统无法更改考试次数,严禁考生 PC 端 (电脑,下同)和移动端(手机,下同)同时登陆考试系统,由此造成一切后 果由考生自行承担。

4.考生应首先确认网络平稳畅通后再进行考试。在 90 分钟答题时长内考试 系统可实现断电断网续答、移机续考。考生应尽可能使用 PC 端进行考试。

PC 端考试:考生应下载最新版本浏览器,推荐搜狗和谷歌浏览器,浏览器 网页缩放应调整至 100%。

移动端考试:考生应在手机应用商店或应用市场下载最新**学起 Plus. APP**, 考前考生应清理掉手机里其他不用的程序,预留足够的手机内存空间以防止考 试过程中程序闪退,考试期间建议固定位置以保持网络平稳畅通,考试结束后 一定要点击"提交试卷"。

附件一:学士学位专业课各专业考试课程。 附件二:考前练习及网上考试流程说明。

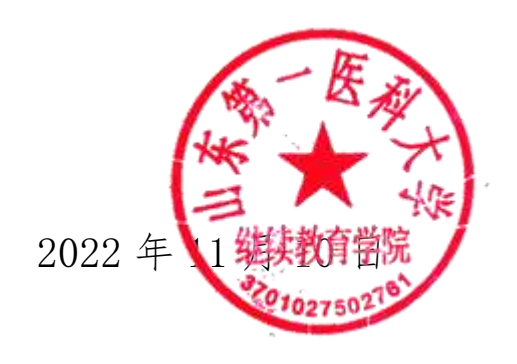

# 学士学位专业课各专业考试课程

| 专业名称   | 考试课程名称     |
|--------|------------|
|        | 护理学基础与导论   |
| 护理学    | 内科护理学      |
|        | 外科护理学      |
|        | 康复医学导论     |
| 康复治疗学  | 中国传统康复治疗学  |
|        | 康复工程学      |
|        | 分析化学       |
| 医学检验技术 | 临床基础检验     |
|        | 临床血液学检验    |
|        | 模拟电子技术     |
| 生物医学工程 | 医学影像设备学(上) |
|        | 医用电子仪器     |
|        | 分析化学       |
| 中药学    | 中药学        |
|        | 中药药剂学      |
|        | 分析化学       |
| 药学     | 药理学        |
|        | 药剂学        |
|        | 口腔解剖生理学    |
| 口腔医学   | 牙体牙髓病学     |
|        | 口腔颌面外科学    |
|        | 卫生化学       |
| 预防医学   | 流行病学       |
|        | 卫生统计学      |
|        | 影像断层解剖学    |
| 医学影像学  | 医学影像诊断学    |
|        | X线影像设备学    |
|        | 生理学        |
| 临床医学   | 内科学        |
|        | 外科学        |

#### 考前练习及网上考试流程说明

PC端(电脑上进行,考生应尽可能使用 PC端进行考试)

1.登录

学生进入山东第一医科大学继续教育学院官方主页 (http://jxjy.sdfmu.edu.cn/),进入如下页面:

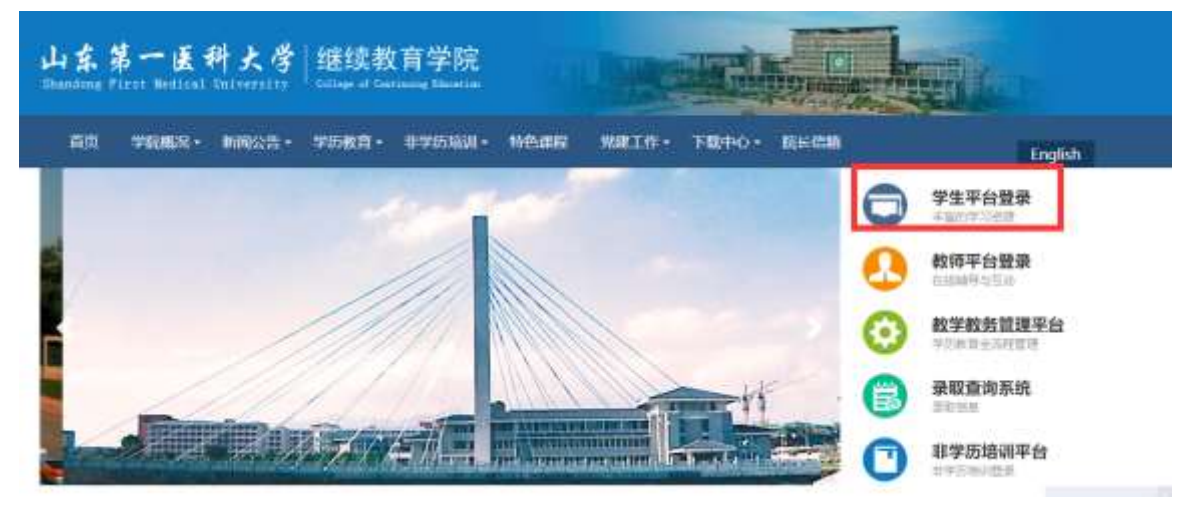

点击"学生平台登录",进入

| 山东第一医科;                       | と 学   継续教育学院                                     |  |
|-------------------------------|--------------------------------------------------|--|
| Basedan, Piyes Wellaad (lajos | et ((19)) <sup>1</sup> William of Texture (1979) |  |
| A 用P名                         |                                                  |  |
| 0 1600                        | -8-096                                           |  |
| 1                             | 录                                                |  |

登录用户名为学生学号,初始密码为学生出生年月日(如19920305,学生 自行改动密码的,以改动密码为准)。登录后进入学生教育教学管理平台。

2. 查看考试课程

点击"考试",在"在线考试"中查看"202207"考试批次下需要考试的课程。

| A\$\$-2448 000 | n 10.02      | -               |           |                 |                            | # 113       | <b>3</b> 185 | 9 A.C    | A) 33 | ♣ 558 → 1210    |
|----------------|--------------|-----------------|-----------|-----------------|----------------------------|-------------|--------------|----------|-------|-----------------|
| 関 कार          | 💋 मंह        | <b>e</b> 10     | 38        | <b>(1)</b> 1942 | <b>会</b> 论文                | <b>会</b> 学位 |              |          |       |                 |
| सत्त > तशकार   |              |                 |           |                 |                            |             |              |          |       |                 |
| 药学             |              |                 | _         |                 |                            | 专式的         | 1桜表          | 海宇证书     | 11/17 | D Allenit       |
| ¥utst./?:      | 201910       |                 |           |                 |                            |             |              |          |       |                 |
|                | 考试石符         |                 | 语卷方式      |                 | #(3397#)                   | 仲養の数        | 10,2914      | 174610.0 | 108   | Antomic (H16)   |
| 2019年7年年初      | 电自用的事業證书(书)  | 11027           | 845,22.98 | 2019/12/01 00:  | 0:00 - 2019/12/10 23:59:59 | 0/2         |              | 未间度      |       | #107416 2856    |
| 2019#7###      | *直達討な同り病学(や  | ) <u>ALARIA</u> | 随机试想      | 2019/12/01 00:0 | 0.00 - 2019/12/10 23:59:59 | 830         |              | *:68     |       | <b>经</b> 年3月1日年 |
| 2019年下半年       | 电电波运动的速度 (中) | terester.       | SECONE.   | 2019/12/01 00:  | 0:00 - 2019/12/10 23:59:59 | 0/2         |              | 未间度      |       | which is made   |
| 2019497-4      |              | 03131           | 糖化试验      | 2019/12/01 003  | 0:00 - 2019/12/10 23:59:59 | 0/2         |              | *109     |       | 伊拉卡达 护图         |

#### 3. 考前练习

在学生平台首页找到本次考试的课程,点击"课程学习"进入:

| 无机                                    | 化学<br><sup>▲</sup> 7-3.48: 257                         |
|---------------------------------------|--------------------------------------------------------|
| · · · · · · · · · · · · · · · · · · · | (句筆 ) 崔式 (FAD)                                         |
|                                       | <ul> <li>Mathematical and American Strength</li> </ul> |
| 2016级存料、专升本毕业考试施习                     | C 291445-12-201445-30<br>(E22)28-1                     |
| 2018年下半年考查理元机化学在线络习                   | Rente 1 Brancia                                        |

点击"在线作业""开始测试"即可做练习题,做完点击"我要交卷"。 在作业"详情"里可以查看做题情况以及正确答案。

4.考试

在学生平台首页选择"考试","在线考试",选择"202207"考试批次下需 要考试的课程,参加本次考试。

| A11-1448 000              | H 10.00        | -               |               |                 |                             | # 113 | <b>3</b> 185 | A.1     | A: 3   | ▲ 55世 → 1110       |
|---------------------------|----------------|-----------------|---------------|-----------------|-----------------------------|-------|--------------|---------|--------|--------------------|
| 🔑 क्षय                    | 💋 मंह          | <b>e</b> 10     | EM            | 🗊 Will          | <b>《</b> 论文                 | 5 学位  |              |         |        |                    |
| NII - TUYNA               |                |                 |               |                 |                             |       |              |         |        |                    |
| 药学                        |                |                 | -             |                 |                             | ₩its  | 油            | 油制证书    | ±₩/471 | n azzanit          |
| Withit?                   | 201910         |                 |               |                 |                             |       |              |         |        |                    |
|                           | 考试石符           |                 | 旧卷方式          |                 | 49333974                    | 仲容の数  | 10,2914      | 1749100 | 武功     | arcumic (inte      |
| 2019年下半年                  | (七日月)(今日日日 (小) | 11027           | 885.id#       | 2019/12/01 00:0 | 0:00 - 2019/12/10 21:59:59  | 0/2   |              | 中间的     |        | married 2056       |
| 2019 <del>4</del> 17-4-44 | 考察者的物质们病学(专    | ) <u>ALARIA</u> | 随机试想          | 2019/12/01 00:0 | 20.00 - 2019/12/10 23:59:59 | 878   |              | +1045   |        | 第二年11日年1日年         |
| 2019年下中日                  | (中自己日本)四字 (中)  | tritute:        | BRIGHT BRIGHT | 2019/12/01 00:  | 0000 - 2019/12/10 23:59:59  | 5\0   |              | 未间度     |        | who will start the |
| 2019497-0                 |                | 0.000           | RELICE        | 2019/12/01 003  | 0:00 - 2019/12/10 23:59:59  | 0/2   |              | *:05    |        | 010412708          |

## 移动端 (手机上进行)

1. 确保手机上已经安装移动端 APP。若未安装,请在手机应用市场上搜索"学起",点击安装即可。或者扫描下方二维码安装。

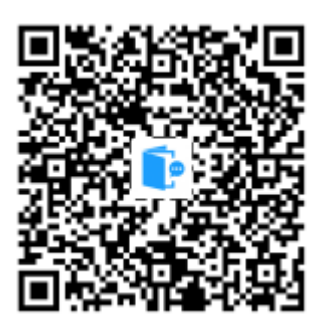

 2. 安装后,点击"学起"图标登录,学校选择山东第一医科大学,账户为 学号,初始密码为出生年月日(如 19920305,学生自行改动密码的以改动密码 为准)。进入移动端首页。

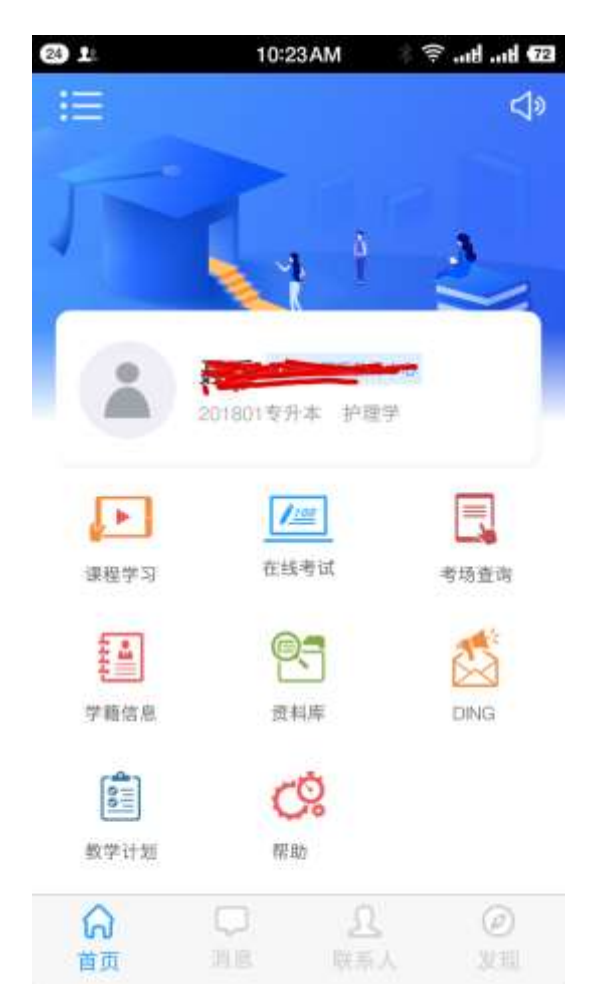

3.考前练习(以"毛泽东思想和中国特色社会主义理论概论"为例) 点击首页"课程学习"进入课程学习列表,点击"毛泽东思想和中国特色 社会主义理论概论"进入,视频讲解界面,点击"在线作业"。

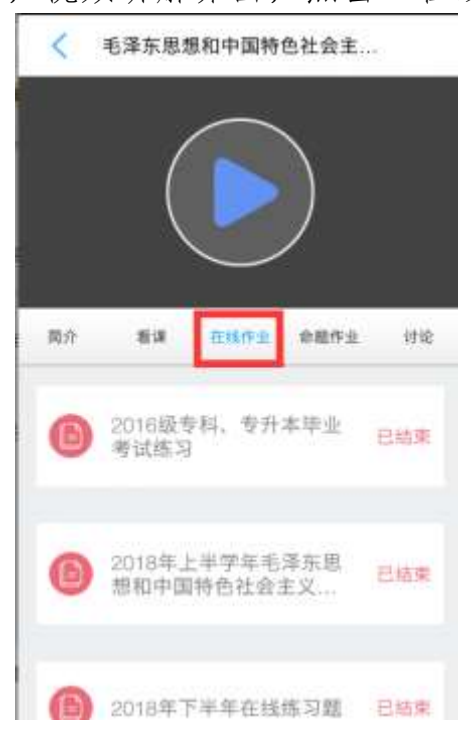

点击作业进入:

| / | () 平山()<br>() 平山() |
|---|--------------------|
| 3 |                    |
|   |                    |
|   |                    |
|   | (8)                |
|   |                    |
|   | 学习是一种生活态度          |
|   | 要次作业复无评论, 读真诗开始资源  |
|   |                    |
| + |                    |
|   | 开始答题 >             |
|   |                    |
|   |                    |
|   |                    |
|   |                    |
|   |                    |

点"开始答题",练习即可。

练习过程中,可通过"试判"了解答题情况。

4. 考试

在移动 APP 首页上,点击"在线考试",进入在线考试页面:

| 庸神病护理学(本)                    |           | (*)                    |
|------------------------------|-----------|------------------------|
| 5卷时间:90分钟 考试                 | 式次数: 0/2  |                        |
| (效相: 2019-12-01,<br>00:00:00 | Ŧ         | 2010-12-10<br>23:59:59 |
| (急重症护理<br>5巻时间:90分钟 考)       | 武次数: 0/2  | (**                    |
| 1 效期: 2019-12-01<br>00:00:00 | Ŧ         | 2019-12-10<br>23:59:59 |
| 土区护理学(本)                     | 21090-021 |                        |
| 9.放用: 2019-12-01             | æ         | 2019-12-10             |

在该页面会显示"202207"考试批次下需要考试的课程,点击开始答题, 即可参加网上考试。考试期间不要随意走动以保持网络平稳畅通,考试结束时 一定要点击"提交试卷"。